## التقييم المالي المشاريح باستدام برنامج Excel

لديك البيانات الآتية عن مشروع استثماري مع العلم أن معدل الخصم 20%.

| صافي التدفقات | السنة |
|---------------|-------|
| (200000)      | 0     |
| 300000        | 1     |
| 500000        | 2     |
| 1000000       | 3     |
| 1600000       | 4     |
| 2000000       | 5     |

قم بحساب NPV, BCR, IRR.

## 1- صافي القيمة الحالية NPV:

نقوم بإدخال البيانات كالتالي إلى برنامج Excel:

| F | Е             | D          | С |
|---|---------------|------------|---|
|   | 20%           | معدل الخصم |   |
|   |               |            |   |
|   | صافي التدفقات | السنة      |   |
|   | -2000000      | 0          |   |
|   | 300000        | 1          |   |
|   | 500000        | 2          |   |
|   | 1000000       | 3          |   |
|   | 1600000       | 4          |   |
|   | 2000000       | 5          |   |
|   |               |            |   |

في الخلية التي تريد إظهار النتيجة بها قم بكتابة علامة = ثم اكتب NPV وقم بفتح قوس.

- نحدد أولاً معدل الخصم، فاصلة منقوطة ونحدد التدفقات النقدية للمشروع من السنة 1 إلى السنة 5 ونقوم بإغلاق القوس.
- بعد إغلاق القوس نضع إشارة + ونقوم بتحديد التكلفة الاستثمارية (-200000) ونضغط Enter،
  \*\*أما إذا كانت التكلفة من دون إشارة سالبة فنضع إشارة –

| 20%               | معدل الخصم |
|-------------------|------------|
|                   |            |
| صافي التدفقات     | السنة      |
| -2000000          | 0          |
| 300000            | 1          |
| 500000            | 2          |
| 1000000           | 3          |
| 1600000           | 4          |
| 200000            | 5          |
| =NPV(E1;E5:E9)+E4 |            |

| E             | D          |
|---------------|------------|
| 20%           | معدل الخصم |
|               |            |
| صافي التدفقات | السنة      |
| -2000000      | 0          |
| 300000        | 1          |
| 500000        | 2          |
| 100000        | 3          |
| 1600000       | 4          |
| 2000000       | 5          |
| 751286.01     |            |

## 2- مؤشر الربحية BCR:

- في الخلية التي تريد إظهار النتيجة بها قم بكتابة علامة = ثم اكتب NPV وقم بفتح قوس.
- نحدد أولاً معدل الخصم، فاصلة منقوطة ونحدد التدفقات النقدية للمشروع من السنة 1 إلى السنة 5 ونقوم بإغلاق القوس.

بعد إغلاق القوس نضع إشارة / ونقوم بتحديد التكلفة الاستثمارية (-200000) مسبوقة بإشارة -ونضغط
 Enter، \*\*أما إذا كانت التكلفة من دون إشارة سالبة فلا نضع إشارة -

| E             | D          |
|---------------|------------|
| 20%           | معدل الخصم |
|               |            |
| صافي التدفقات | السنة      |
| -2000000      | 0          |
| 300000        | 1          |
| 500000        | 2          |
| 100000        | 3          |
| 1600000       | 4          |
| 2000000       | 5          |
| 1.38          |            |

3- معدل العائد الداخلي IRR:

- في الخلية التي تريد إظهار النتيجة بها قم بكتابة علامة = ثم اكتب IRR وقم بفتح قوس.
- نحدد التدفقات النقدية للمشروع من السنة 0 إلى السنة 5 ونقوم بإغلاق القوس، ونضغط Enter.

| E                                                                                          | D                                                      |
|--------------------------------------------------------------------------------------------|--------------------------------------------------------|
| 20%                                                                                        | معدل الخصم                                             |
|                                                                                            |                                                        |
| صافي التدفقات                                                                              | السنة                                                  |
| -200000                                                                                    | 0                                                      |
| 300000                                                                                     | 1                                                      |
| 500000                                                                                     | 2                                                      |
| 100000                                                                                     | 3                                                      |
| 1600000                                                                                    | 4                                                      |
| 2000000                                                                                    | 5                                                      |
| =IRR(E4:E9)                                                                                |                                                        |
|                                                                                            |                                                        |
|                                                                                            |                                                        |
| E                                                                                          | D                                                      |
| E<br>20%                                                                                   | D<br>معدل الخصم                                        |
| E<br>20%                                                                                   | D<br>معدل الخصم                                        |
| E<br>20%<br>صافي التدفقات                                                                  | D<br>معدل الخصم<br>السنة                               |
| E<br>20%<br>صافي الندفقات<br>-2000000                                                      | D<br>معدل الخصم<br>السنة<br>0                          |
| E<br>20%<br>صافي التدفقات<br>-2000000<br>300000                                            | D<br>معدل الخصم<br>السنة<br>0<br>1                     |
| التك المتعامة المتحافظ التك<br>مسافي المتكافقات<br>-2000000<br>300000<br>500000            | D<br>معدل الخصم<br>السنة<br>0<br>1<br>2                |
| التدفقات<br>مسافي التدفقات<br>-2000000<br>300000<br>500000<br>1000000                      | D<br>معدل الخصم<br>السنة<br>0<br>1<br>2<br>3           |
| E<br>20%<br>صافي التدفقات<br>-2000000<br>300000<br>500000<br>1000000<br>1600000            | D<br>معدل الخصم<br>السنة<br>0<br>1<br>2<br>3<br>4      |
| E<br>20%<br>صافي التدفقات<br>-2000000<br>300000<br>500000<br>1000000<br>1600000<br>2000000 | D<br>معدل الخصم<br>السنة<br>0<br>1<br>2<br>3<br>4<br>5 |